## HaLow-U Bridge Setup Guide

Purpose: HaLow-U connect to Windows PC 1 and Windows PC 1 shared internet connection to another Windows PC 2 through HaLow-U

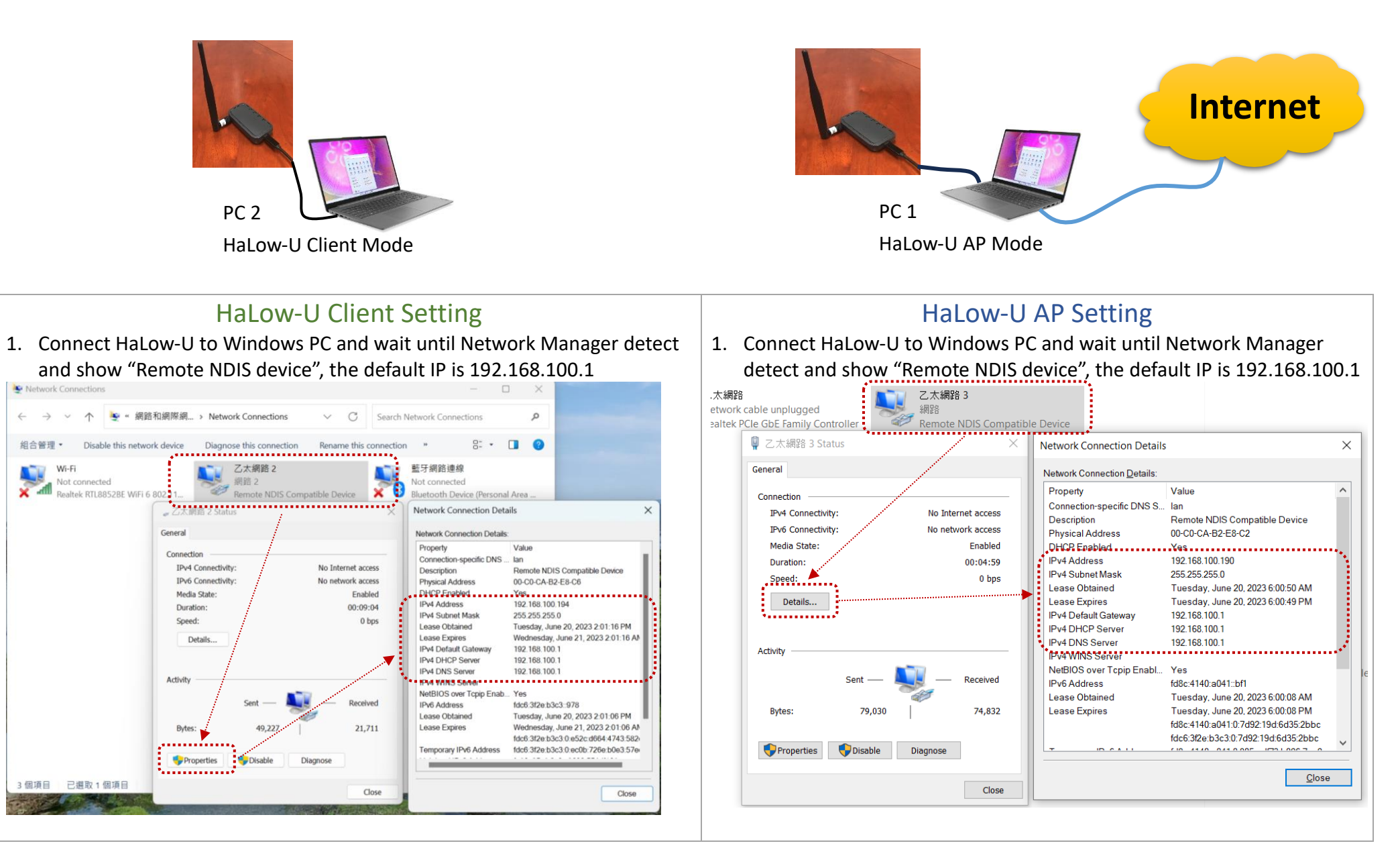

| 2. Open Browser and type 192.168.100.1 to login page<br>Username: admin<br>Password: admin<br>192.168.100.1/#/login<br>ss. place your favorites here on the favorites bar. Manage favorites now | 2. | Open Brow<br>Username:<br>Password: a<br>192.168.100.1/#/ic<br>st. place your favorites |
|----------------------------------------------------------------------------------------------------|----|-----------------------------------------------------------------------------------------|
| Iogin.Authorization Required         A login.Please input username         Iogin Please input password         Iogin Login                                                                      |    |                                                                                         |
| Iogin.Login<br>A admin<br>B Or<br>Iogin.Login                                                                                                    |    |                                                                                         |

| ser and<br>admin<br>admin      | type 192.168.100.1 to                        | o login p | age  |           |
|--------------------------------|----------------------------------------------|-----------|------|-----------|
| gin<br>here on the favorites b | ar. <u>Manage favorites now</u>              |           | A" 1 | 5≡ (⊕ ≪ ( |
|                                | login.Login                                  |           |      |           |
|                                | login.Authorization Required                 |           |      |           |
| ρ                              | login.Please input username                  |           |      |           |
| e                              | l login.Please input password<br>login.Login | Ø         |      |           |
|                                | login.Logi                                   | n         |      |           |
|                                | login.Authorization Require                  | ed        |      |           |
|                                | A admin                                      |           |      |           |
|                                | ₩                                            | ø         |      |           |
|                                | login.Login                                  |           |      |           |
| N                              |                                              |           |      |           |

| 3. | In the Network section change the LAN IP address to 192.168.100.2 and |
|----|-----------------------------------------------------------------------|
|    | disable the DHCP Server                                               |

| Matrix Pro | Ē                                        |
|------------|------------------------------------------|
| 🜐 Home     |                                          |
| 윪 Network  | lan.IP Protocol: lan.static V            |
| 🍫 System   | * Ian.IP Address: 192.168.100.2          |
|            | lan.Netmask: 255.255.255.0               |
|            | lan.Gateway:                             |
|            | DHCP Server                              |
|            | lan.DHCP Server: lan.Disable V           |
|            | * lan.DHCP Range: 192.168.100. 100 ~ 200 |
|            | * lan.DHCP Leases Time: 0 Day 12 Hour    |
|            | SAVE APPLY                               |

 Go back to the Windows Network Connection page and right-click "Remote NDS Compatible Device" to setup the fixed IP address such as 192.168.100.77

| 。乙太網路 2 Status              | / ×                                   | ■ 乙太網路 2 Properties X                                                                 | 網際網路通訊協定第 4 版 (TCP/IPv4) Properties                         | ×            |
|-----------------------------|---------------------------------------|---------------------------------------------------------------------------------------|-------------------------------------------------------------|--------------|
| General                     |                                       | Networking Sharing                                                                    | General                                                     |              |
| Connection                  |                                       | Connect using:                                                                        |                                                             |              |
| IPv4 Connectivity:          | No Internet access                    | Periode NDIS Compatible Device                                                        | this capability. Otherwise, you need to ask your network ac | dministrator |
| Media State:                | Enabled                               | Configure                                                                             | for the appropriate prisetorigs.                            |              |
| Duration:                   | 00:19:36                              | This connection uses the following items:                                             | Obtain an IP address automatically                          |              |
| Speed:                      | 0 bps                                 | Client for Microsoft Networks                                                         | O Use the following IP address:                             |              |
| Details                     |                                       | File and Printer Sharing for Microsoft Networks                                       | IP address: 192 . 168 . 100 .                               | . 77         |
| /                           |                                       | ☑ 〒GoS 封包排程器 ☑ · 網際網路通訊協定第4版(TCP/IPv4)                                                | Subnet mask: 255 . 255 . 255 .                              | 0            |
| Activity                    |                                       | ▼ □ _ Mcrosoft Network Adapter 多工器通讯编定                                                | Default gateway:                                            |              |
|                             | · · · · · · · · · · · · · · · · · · · | <ul> <li>✓ ▲ Microsoft LLDP 通訊協定随動程式</li> <li>✓ ● 網路網路通訊協定第 6 版 (TCP/IPv6)</li> </ul> |                                                             | •••••*       |
| Sent —                      | - Received                            |                                                                                       | O Use the following DNS server addresses:                   |              |
| Bytes: 516,789              | 2,618,306                             | Instal Uninstal Properties                                                            | Preferred DNS server:                                       |              |
|                             | ****                                  | Description                                                                           | Alternate DNS server:                                       | =            |
| Separate Properties Disable | Diagnose                              | 傳輸控制通訊協定/網際網路通訊協定 (TCP/IP)。這是預<br>鈴的廣域網路通訊協定,提供不問網路之間的通訊等                             |                                                             |              |
| S                           |                                       | 力*                                                                                    | Validate settings upon exit                                 | Advanced     |
|                             | Close                                 |                                                                                       |                                                             |              |
|                             |                                       | OK Cancel                                                                             | OK                                                          | Cancel       |

3. In the Network section disable the DHCP Server Matrix Pro •= ⇔ Home / Network / LAN Home lan.LAN setting 器 Network 🍫 System lan.IP Protocol: lan.statie \* lan.IP Address: 192.168.100.1 lan.Netmask: 255.255.255.0 lan.Gateway DHCP Server lan.DHCP Server: lan.Disable \*-----\* \* Jan.DHCP Range: 192.168.100 \* lan.DHCP Leases Time : Dav Hour

 Go back to the Windows Network Connection page and right-click "Remote NDS Compatible Device" to setup the fixed IP address such as 192.168.100.88

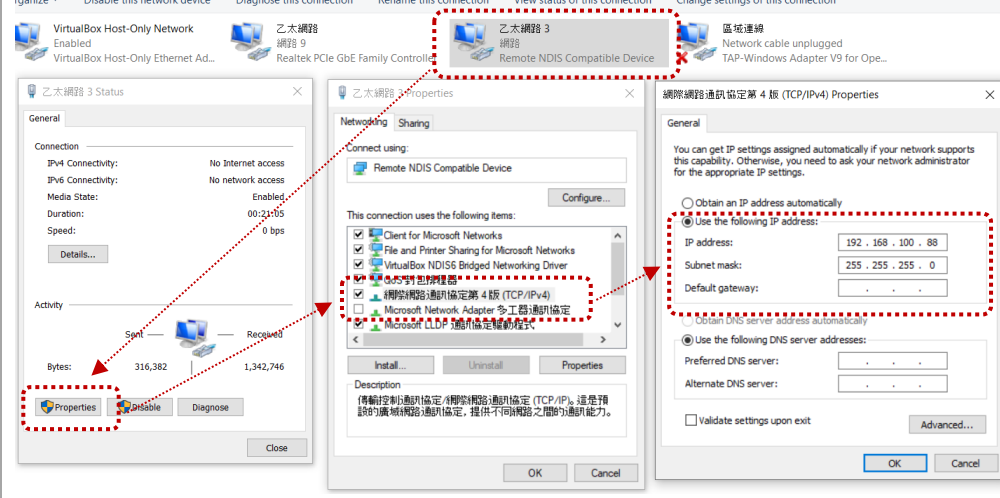

5. Go back to the browser and enter the 192.168.100.2 to access the setting page and scan the AP to select to connect

| atrix Pro<br><sup>10me</sup> | access, place your lavontes ne                                                                         | re on the favorites bar. <u>Man</u>                     | ege lavorites now                                                                       |                                  |                                                                            | Language |
|------------------------------|----------------------------------------------------------------------------------------------------|---------------------------------------------------------|-----------------------------------------------------------------------------------------|----------------------------------|----------------------------------------------------------------------------|----------|
| Network<br>System            | 80211AH Status<br>Working Mode<br>Master<br>Channel<br>36<br>Security<br>No Encryption<br>Network Name | 80211AH Sett<br>AH Mode:<br>* Network Nam<br>Security : | Network Name         AHXC7292U-b2e8c7         Bandwidth         IM         Country Code | Station V<br>Q<br>Q<br>Cancel OK | MAC<br>00.CO:CA-B2EB.C7<br>Frequency<br>9085 MHz<br>TX Provector<br>m<br>L | ink Rate |
| 80211AF<br>Network N         | i APs<br>ame                                                                                           | с                                                       | hannel / Bandwidth                                                                      | Signal Quality                   | Operate                                                                    | ×        |
|                              | 0C:BF:74:B3:DA:22                                                                                      |                                                         | CH: 922 Mhz BW: 4 M                                                                     | -49 dBm 100 %                    | ⇒ Se                                                                       | lect     |

5. Go back to the browser and enter the 192.168.100.1 to access the setting page.

To setup the AP mode, go to Edit  $\rightarrow$  change AH mode to AP mode and choose the channel you want to use and give the Security password, then hit "OK" to save config.

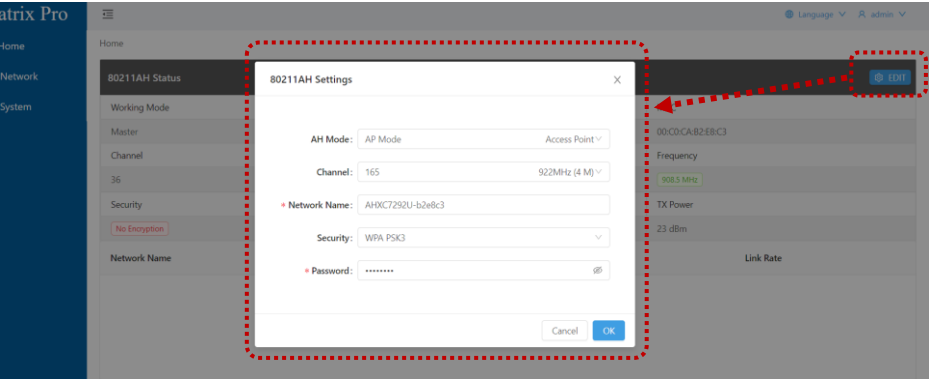

**NOTE:** Now go to HaLow-U Client Setting and follow steps to step 6 to connect to HaLow-U AP

6. When HaLow-U client connected will show in Network Status page

| trix Pro | ≡                |                   |                   | 🖲 Language 🗸 🛛 R. admin 🗸 |
|----------|------------------|-------------------|-------------------|---------------------------|
| me       | Home             |                   |                   |                           |
| etwork   | 80211AH Status   |                   |                   | inda 🏟                    |
| stem     | Working Mode     | Network Name      | MAC               |                           |
|          | Master           | AHXC7292U-b2e8c3  | 00:C0:CA:B2:E8:C3 |                           |
|          | Channel          | Bandwidth         | Frequency         |                           |
|          | 165              | 4 M               | 922 MHz           |                           |
|          | Security         | Country Code      | TX Power          |                           |
|          | WPA3             | US                | 30 dBm            |                           |
| $-\ell$  | Network Name     | MAC Address       | Signal            | Link Rate                 |
|          | AH0C7292U-b2e8c3 | 00:C0:CA:B2:E8:C7 | -33 dBm           | TX: 6 Mbps<br>RX: 6 Mbps  |
|          |                  |                   |                   | <u> 1</u> 2               |
|          |                  |                   |                   |                           |

**NOTE:** After HaLow-U client successful connect to HaLow-U AP, then do below step 7 and 8.

 Wait until connected to the HaLow-U AP When connected it will show in connection status.

| M            | latrix Pro | trix Pro 🗉 🖷 🖷 🖷 Eanguage |                  |                   |        |                          |        |
|--------------|------------|---------------------------|------------------|-------------------|--------|--------------------------|--------|
| ۲            | Home       |                           | 80211AH Status   |                   |        |                          | 🕸 EDIT |
| <del>क</del> | Network    |                           | Working Mode     | Network Name      |        | MAC                      |        |
| ••           | System     |                           | Client           | AHXC7292U-b2e8c3  |        | 00:C0:CA:B2:E8:C7        |        |
|              |            | Ű                         | Channel          | Bandwidth         |        | Frequency                |        |
|              |            |                           | 165              | 4 M               |        | 922 MHz                  |        |
|              |            |                           | Security         | Country Code      |        | TX Power                 |        |
|              |            |                           | No Encryption    | US                |        | 30 dBm                   |        |
|              |            | •••                       | Network Name     | MAC Address       | Signal | Link Rate                |        |
|              |            |                           | AHXC7292U-b2e8c7 | 00:C0:CA:B2:E8:C3 | -4 dBm | TX: 6 Mbps<br>RX: 6 Mbps |        |
|              |            |                           |                  |                   |        | <                        | 1 >    |

**NOTE:** After HaLow-U client successful connect to HaLow-U AP, then go to HaLow-U AP setting step 6

7. Go back to Windows Network Connection page and change to "Obtain an IP address automatically."

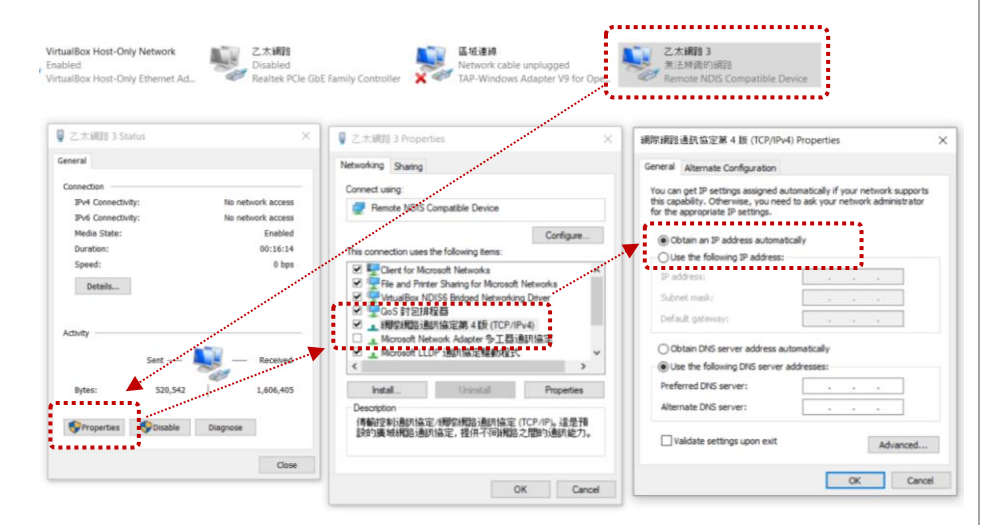

7. Go back to Windows Network Connection page and change to "Obtain an IP address automatically." ..... Wi-Fi Not co Realted 乙太網路2 × 藍牙網路連線 Not connected 網路 3 20 Realtek RTI 88528F WiFi 6 802.1 Rivetooth Device (Personal Area ...... 。乙太網路 2 Status 乙太網路 2 Properties 網際網路通訊協定第4版 (TCP/IPv4) Propertie General General Alternate Configuration Networking Sharing Connection Connect using can get IP settings assigned automatically if your network supports 1Pv4 Connectivity network arress this capability. Otherwise, you need to ask your network administrato Remote NDIS Compatible Device for the appropriate IP settings. IPv6 Connectivity network access ...... Media State Enabled Configure Obtain an IP address automatically 00:40:27 Duration: This connection uses the following items O Use the following IP address: Speed: 0 bos Client for Microsoft Networks File and Printer Sharing for Microsoft Network
GOS \$193#1268 Details. ✓ ▲ 網際網路通訊協定第4版 (TCP/IPv4) Microardt Network Adapter 多工務通知協定 Activity \_ Microsoft LLDP 通訊協定驅動程式 Othain DNS server address automatically ✓ 網際網路通訊協定第6版(TCP/IPv6) O Use the following DNS server addresses: Preferred DNS server: Bytes: 1,056,516 4,119,854 Install Properties Alternate DNS serves Description 傳輸控制通訊協定/網際網路通訊協定 (TCP/IP)。這是預 設的廣域網路通訊協定,提供不同網路之間的通訊能 Properties Disable Diagnos Validate settings upon exit Advanced. Close OK Cancel OK Cancel

The HaLow-U client Remote NDIS Compatible Device will getting IP range 192.168.137.x from the remote HaLow-U AP windows system. If you can see the 192.168.137.x IP range, means your setup is success. You

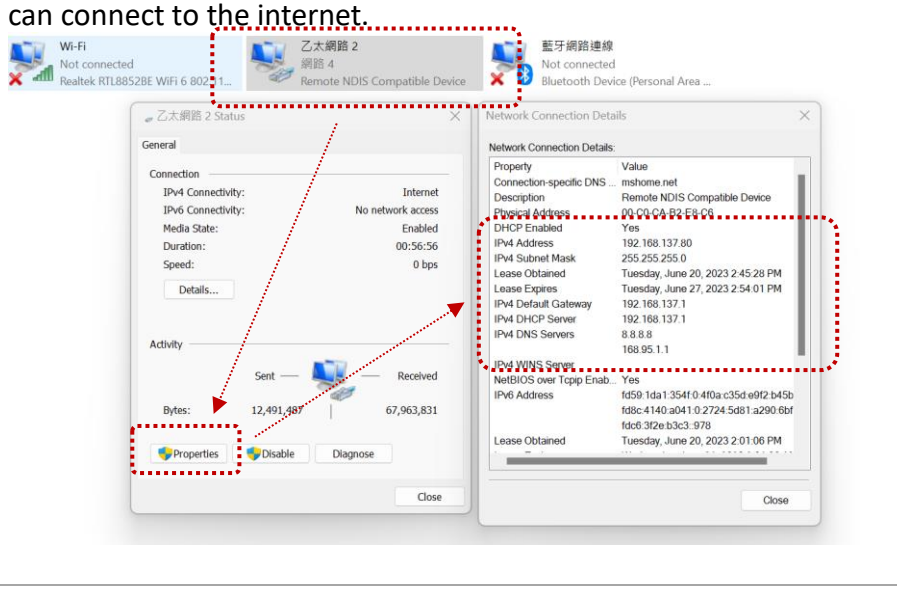

 Choose the Ethernet port which connects to the Internet. This sample is "Realtek PCIe GbE Family Controller" choose Properties, then go to Sharing tab. Check the Allow other network users and select the HaLow-U "Remote

NDIS Compatible Device." to share the internet.

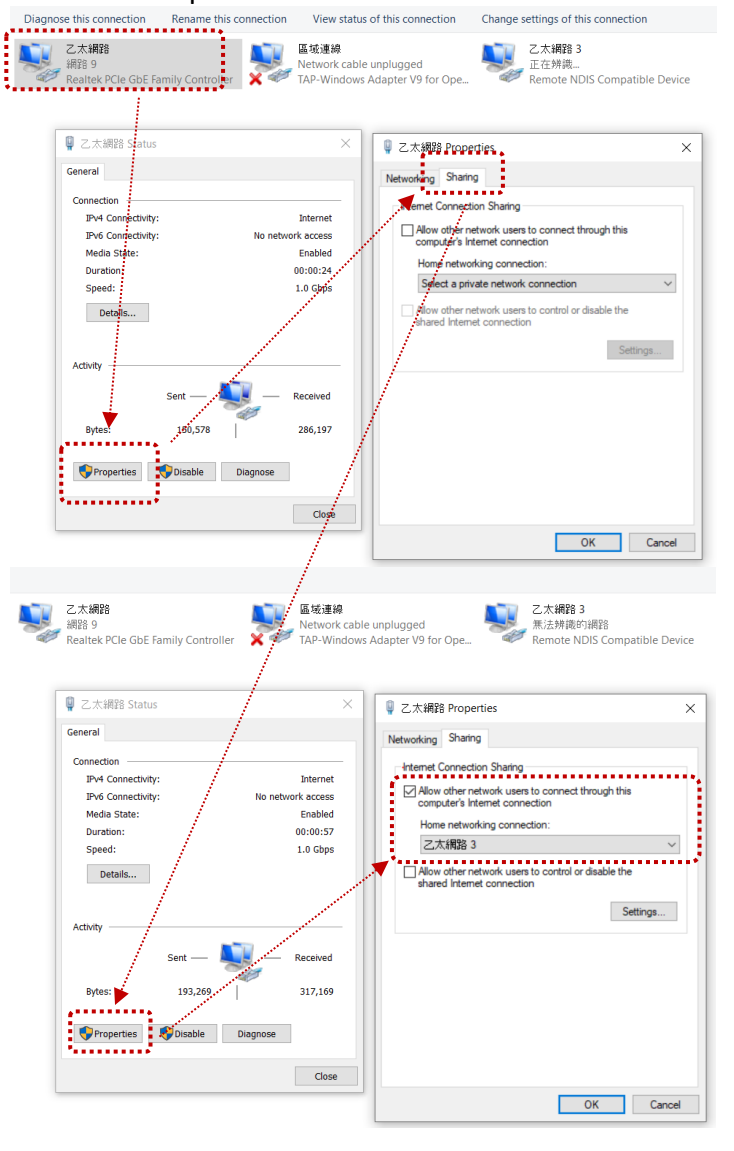

| <ul> <li>DOWNLOAD Mbps</li> <li>DOWNLOAD Mbps</li> <li>2.25</li> <li>Ping ms</li> <li>67</li> <li>69</li> <li>190</li> <li>How Does your network availability compare with your expectations?</li> <li>DFT<br/>Taipei<br/>Change Server</li> <li>HiNet<br/>61228251.64</li> <li>Download Mbps</li> <li>UPLOAD Mbps</li> <li>UPLOAD Mbps</li> <li>2.13</li> <li>190</li> <li>As expected</li> <li>Much better</li> </ul> | $\checkmark$ | Speed test result.    |                                       |                    |              |                      |          |                       | U           |
|----------------------------------------------------------------------------------------------------|--------------|-----------------------|---------------------------------------|--------------------|--------------|----------------------|----------|-----------------------|-------------|
| Ping ms <ul> <li>67</li> <li>68</li> <li>190</li> </ul> Connections Multi DHT Taipei Change Server HiNet 61.228.251.64 669 69 190 How Does your Network Availability compare with your expectations? 1 2 3 4 5 Much worse As expected Much better                                                                                                    |              |                       | © downl<br>2.25                       | OAD Mbps<br>-<br>) | ⊛ upl<br>2.  | oad mbp<br>13        |          |                       |             |
| Connections<br>Multi     How DOES YOUR NETWORK AVAILABILITY COMPARE<br>WITH YOUR EXPECTATIONS?       OP     DFT<br>Taipei<br>Change Server     1     2     3     4     5       Much worse     As expected     Much better       OP     HiNet<br>61.228.251.64                                                                                                    |              |                       | Ping ms                               | 67                 | <b>⊕</b> 669 | 190                  |          |                       |             |
| GO     DFT<br>Taipei     1     2     3     4     5       Change Server     Much worse     As expected     Much better       HiNet<br>61.228.251.64     61.228.251.64                                                                                                    |              | Coni<br>Mult          | nections<br>:i                        |                    | HOW DOE      | S YOUR NE<br>WITH YC | TWORK AV | AILABILITY<br>ATIONS? | COMPARE     |
| Change Server Much worse As expected Much better                                                                                                    |              |                       |                                       |                    |              |                      |          |                       | 5           |
|                                                                                                    |              | Chai<br>HiNe<br>61.22 | nge Server<br>e <b>t</b><br>28.251.64 |                    |              |                      |          |                       | Much better |
|                                                                                                    |              |                       |                                       |                    |              |                      |          |                       |             |
|                                                                                                    |              |                       |                                       |                    |              |                      |          |                       |             |
|                                                                                                    |              |                       |                                       |                    |              |                      |          |                       |             |

## After shared Ethernet LAN internet, you can check HaLow-U Remote NDIS Compatible Device IP is 192.168.137.1 which assigned by Windows system

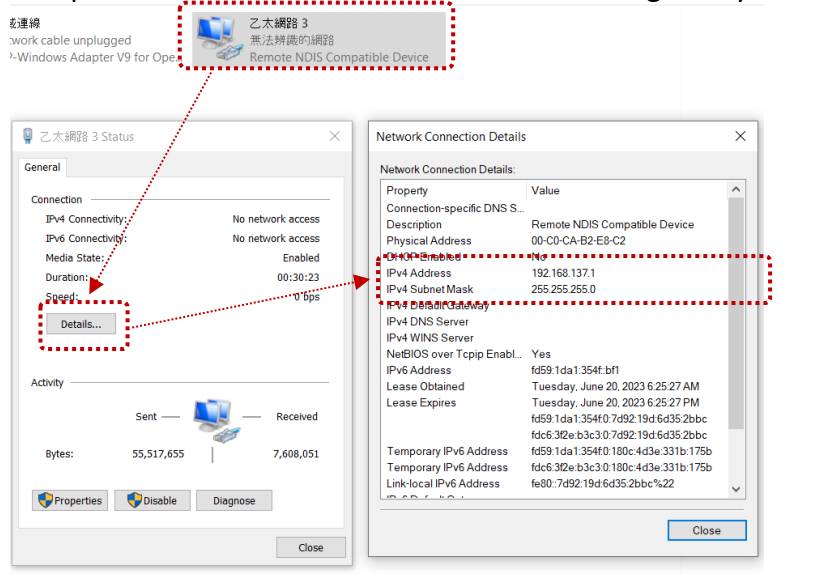

## **NOTE:** After this step then go to HaLow-U client setting step 7